# 在CBS220系列交換器上設定SNMP社群

## 目標

本文旨在展示如何在Cisco Business 220系列交換器上設定SNMP社群。

#### 簡介

簡單網路管理協定(SNMP)是一種網路管理協定,有助於記錄、儲存和共用有關網路中裝置的資訊。 這有助於管理員解決網路問題。SNMPv1和SNMPv2中的訪問許可權由社群的定義管理。團體名稱 是SNMP管理站和裝置之間的共用金鑰。假設已為該裝置配置了SNMP檢視。

有關設定SNMP檢視的資訊,請檢出:

- 在CBS250或350系列交換機上配置SNMP檢視
- 在CBS220上配置SNMP檢視

#### 適用裝置 |軟體版本

• CBS220系列(產品手冊)|2.0.1.5(下載最新版本)

## 在交換器上設定SNMP社群

步驟1

登入到交換機的Web使用者介面(UI)。

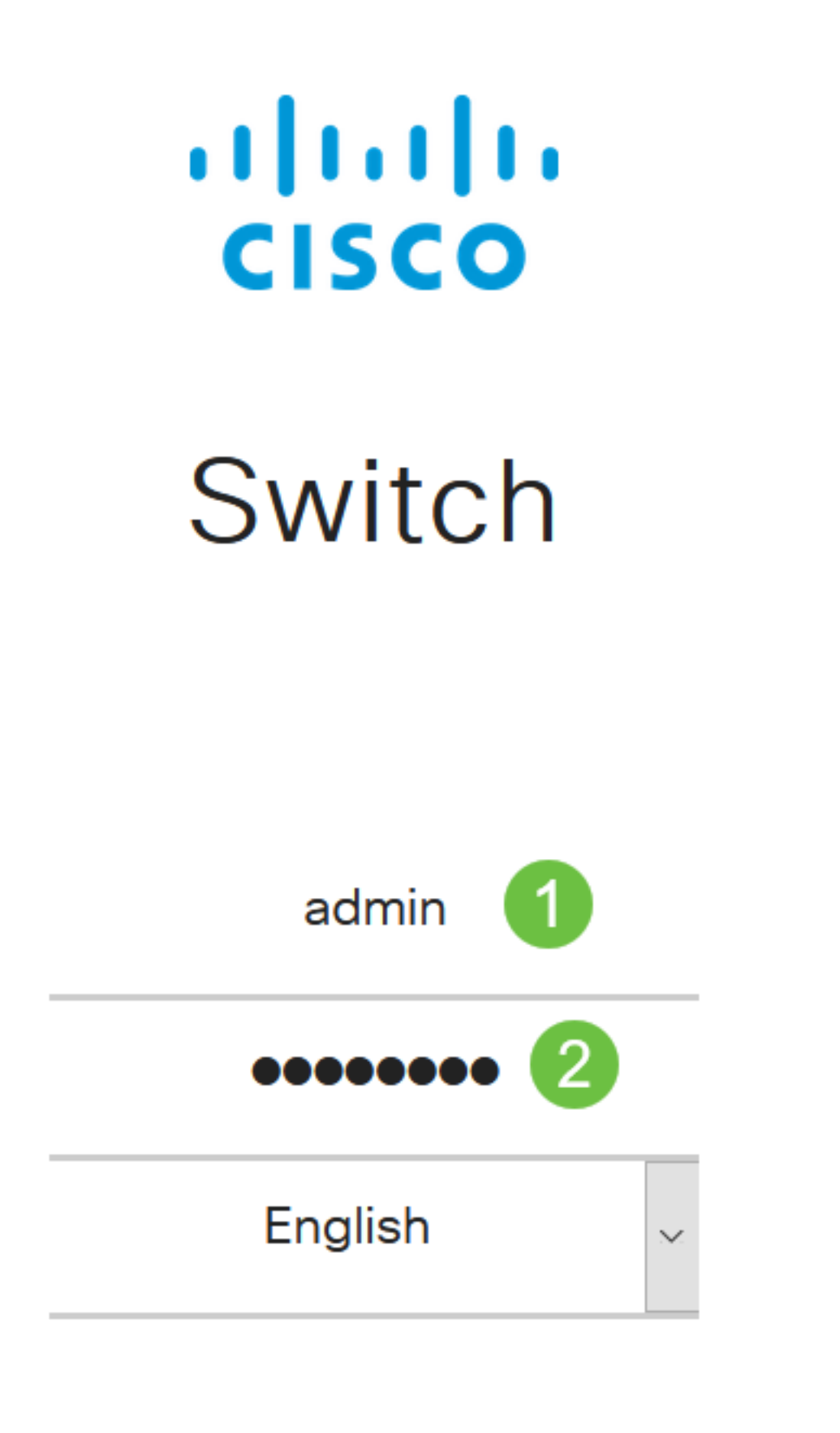

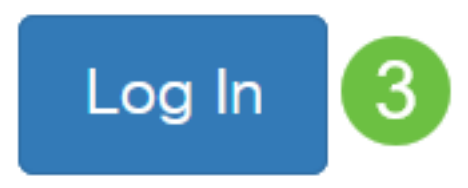

步驟2

選擇SNMP > Communities。

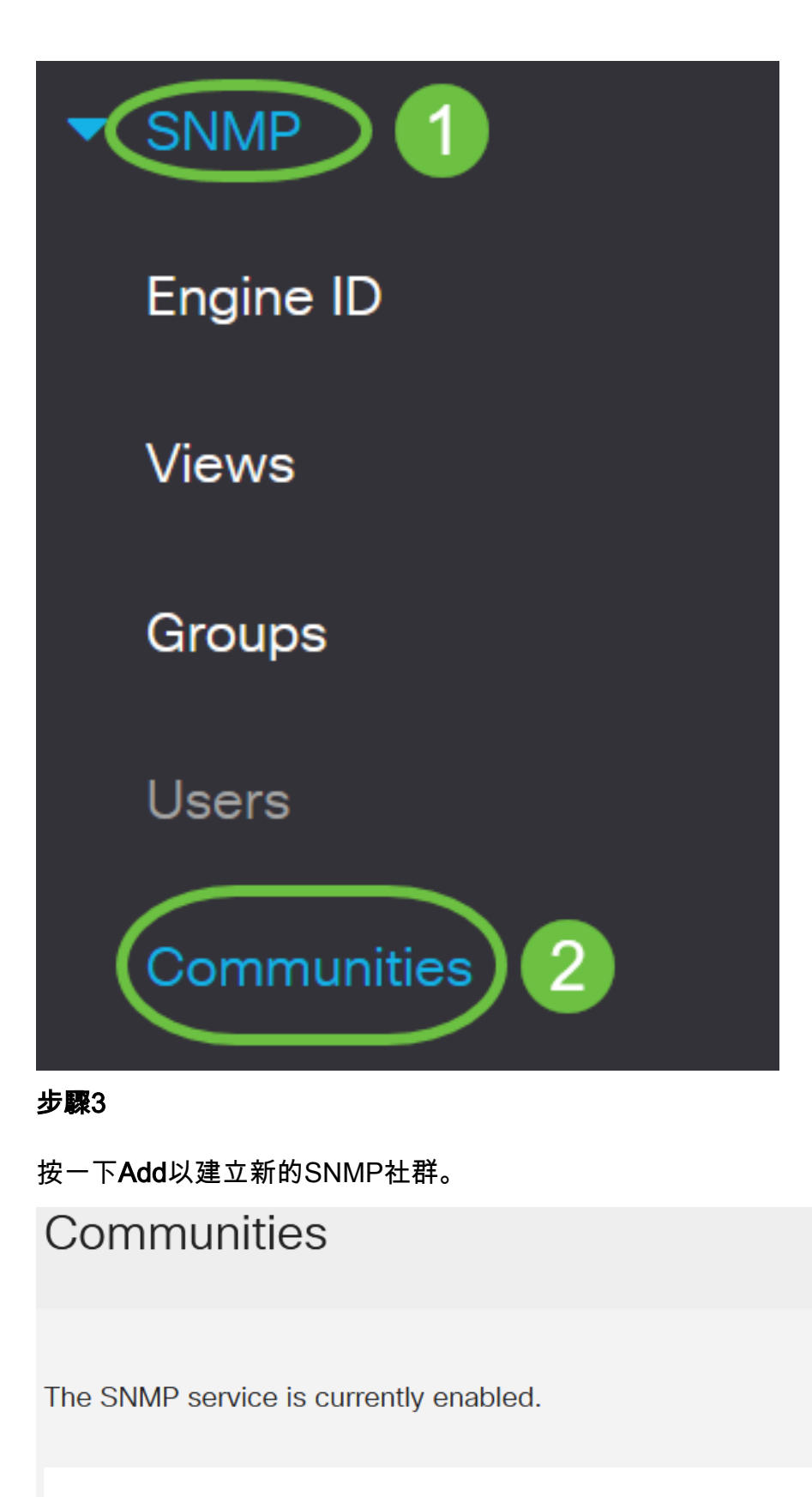

**Community Table** 

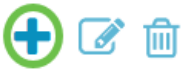

□ Community Type Community String Access Mode View Name Group Name

#### 步驟4

在「Community String」欄位中,輸入用於對管理站進行裝置身份驗證的社群名稱。

# Add SNMP Community

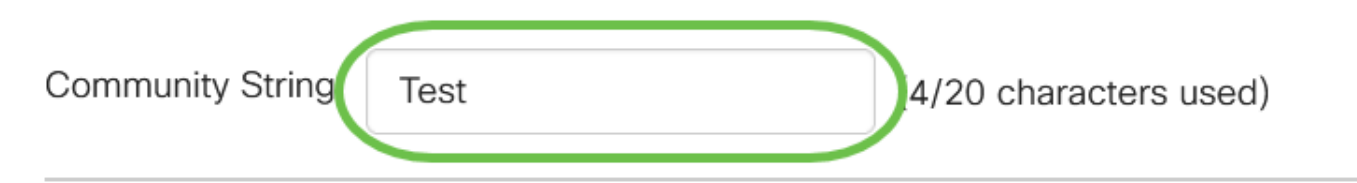

#### 步驟5

#### 選擇社群型別。選項包括:

- Basic Basic模式可幫助選擇社群訪問級別。選項包括:
  - 只讀 僅允許使用者讀取。
  - 讀寫 使用者可以讀寫,並可以更改裝置配置。但是他們無法修改社群。
  - SNMP管理員 所有使用者都可以訪問所有裝置配置並修改社群。
- Advanced 為與組名關聯的組成員提供訪問許可權。從Group Name下拉選單中選擇組名稱。

## Add SNMP Community

| Community String: | Test        |             | (4/20 characters | used) |   |
|-------------------|-------------|-------------|------------------|-------|---|
| Basic             | Access Mode | • Read Only | ✓ View Name      | all   | ~ |
| O Advanced        | Group Name  | g1 v        |                  |       |   |

在本例中,選擇了Basic。

#### 步驟6

(可選)選中*View Name*覈取方塊,然後從指定授予訪問許可權的MIB子樹集合的View Name下拉 選單中選擇SNMP檢視的名稱。這允許您根據從「基本」模式中選擇的選項授予適當的許可權。

# Add SNMP Community

| Community String               | : Test                            |                                                                             | (4/20 character | s used)       |
|--------------------------------|-----------------------------------|-----------------------------------------------------------------------------|-----------------|---------------|
| <ul> <li>Basic</li> </ul>      | Access Mode                       | <ul> <li>O Read Only</li> <li>O Read Write</li> <li>O SNMP Admin</li> </ul> | View Name       | all v         |
| O Advanced                     | Group Name                        | g1 🗸                                                                        |                 |               |
| 在SNMP管理或高級模                    | 式下,View Name                      | 選項不可用。                                                                      |                 |               |
| 第7步                            |                                   |                                                                             |                 |               |
| 按一下「 <b>Apply</b> 」。           |                                   |                                                                             |                 |               |
| Add SNMP Co                    | ommunity                          |                                                                             |                 | ×             |
| Community String:              | -<br>est                          | (4/20 chara                                                                 | acters used)    |               |
| <ul> <li>O Basic Ac</li> </ul> | cess Mode O Read<br>Read<br>O SNM | d Only 💽 View N<br>d Write<br>IP Admin                                      | ame all v       | -             |
| O Advanced Gro                 | oup Name g1 🗸                     | •                                                                           |                 |               |
|                                |                                   |                                                                             | Арр             | ly Close      |
| 步 <b>驟</b> 8                   |                                   |                                                                             |                 |               |
| 按一下 <b>Save</b> 將設定儲存          | F到啟動配置檔案中                         | 1 <sub>0</sub>                                                              |                 |               |
| CBS cisco                      | 220-8P-E-2G-S                     | witch304770                                                                 | E               | admin(Switch) |
| 現在,您已成功在交換                     | 器上新增一個社群                          | o                                                                           |                 |               |
| 管理SNMP社群                       |                                   |                                                                             |                 |               |

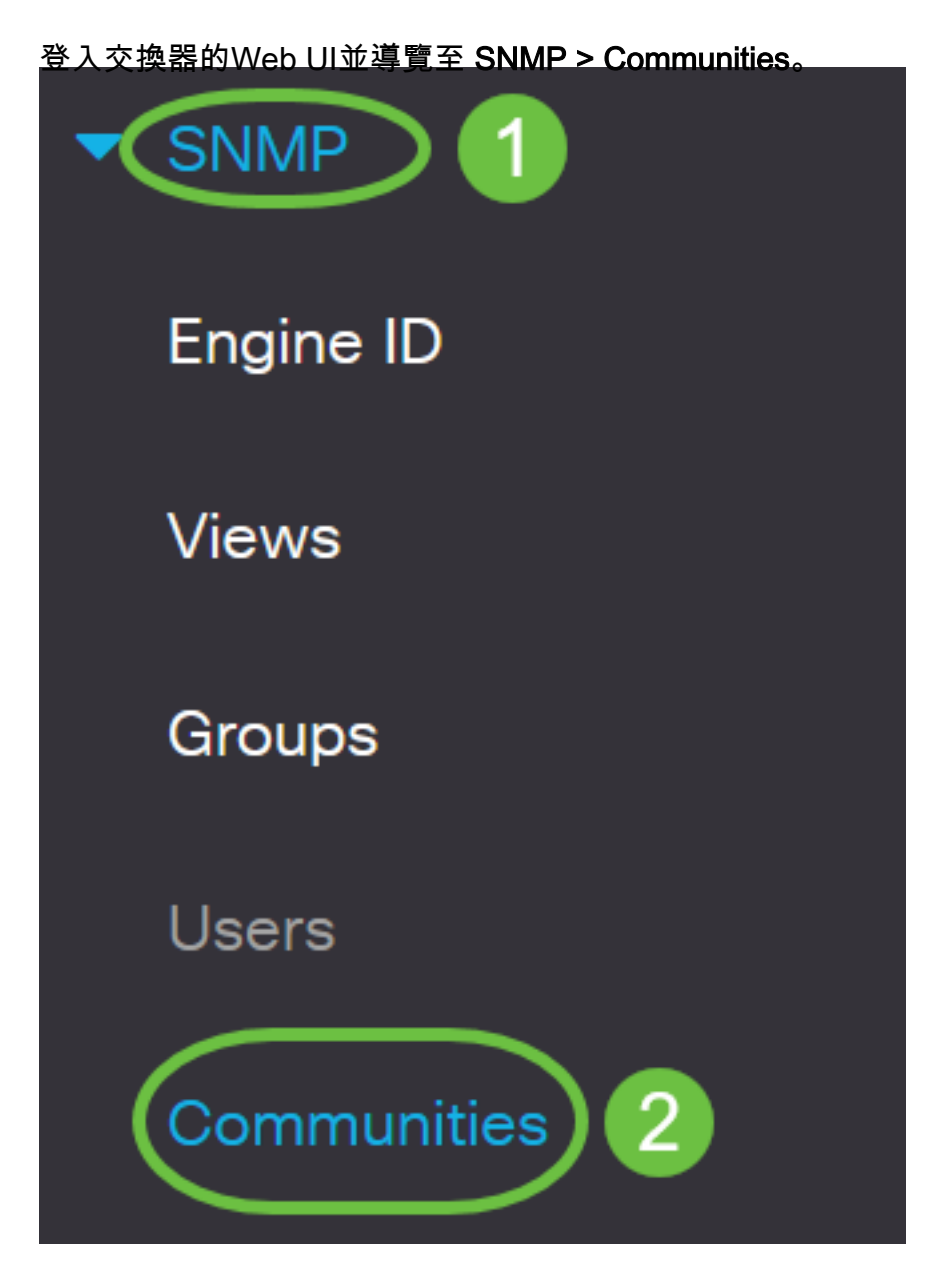

### 步**驟**2

選中需要編輯的社群的覈取方塊,然後按一下**Edit**按鈕。

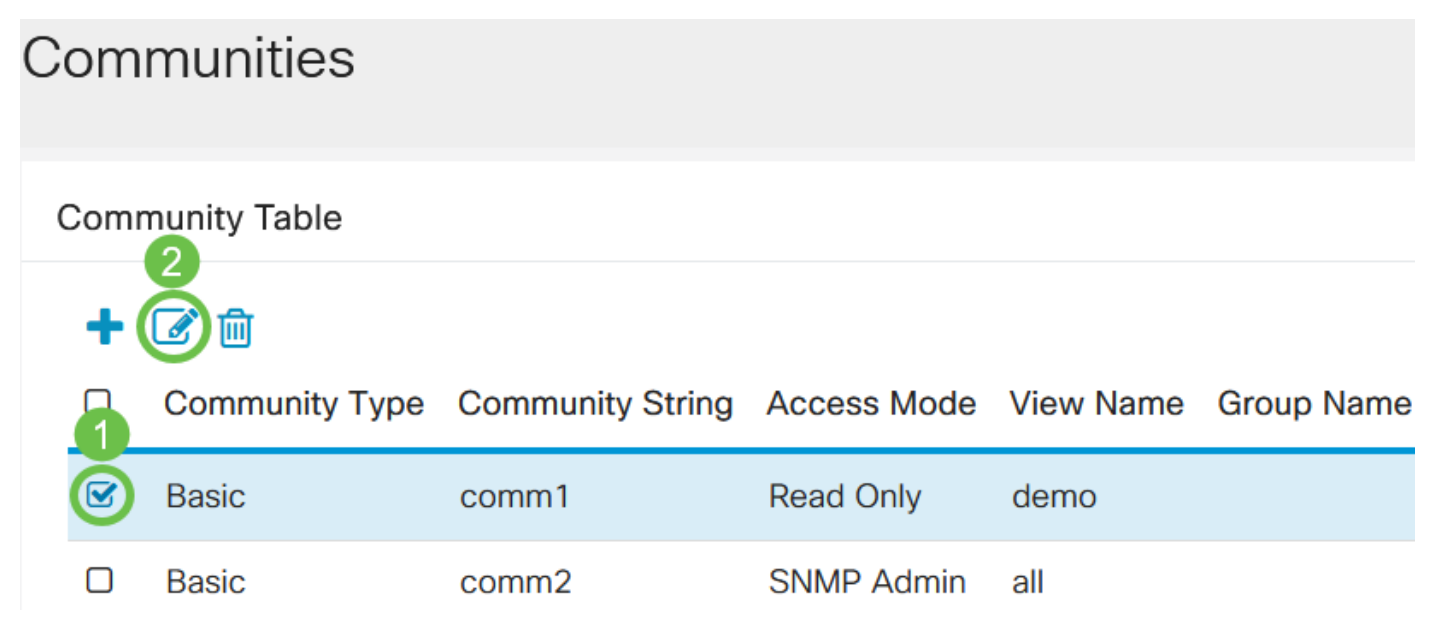

## 編輯所需的欄位,然後按一下**Apply**。

Edit SNMP Community

| <ul> <li>Basic</li> </ul> | Access Mode | <ul> <li>Read Only</li> <li>Read Write</li> <li>SNMP Admin</li> </ul> | 🗹 View Name | demo 🗸 | 1 |
|---------------------------|-------------|-----------------------------------------------------------------------|-------------|--------|---|
| O Advanced                | Group Name  | g1 🗸                                                                  |             |        |   |

#### 步驟4

(可選)若要從社群表中刪除社群,請選中相應的覈取方塊,然後按一下**刪除**。

# Communities

步驟5

(可選)按一下Save將設定儲存到啟動配置檔案中。

CBS220-8P-E-2G-Switch304770

🖹 admin(Switch...)

Apply

×

Close

現在,您已成功從交換機編輯或刪除了SNMP社群。

結論

這就對了!您已學習如何在CBS220交換器上設定和管理SNMP社群。

要瞭解如何配置SNMP組,請選中<u>Configure SNMP Groups on a Cisco Business Switch</u>。